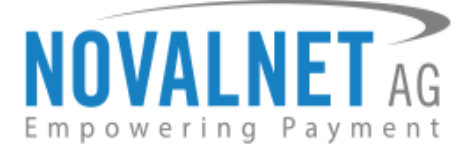

Gutenbergstr. 7 D-85748 Garching Germany Tel: +49 89 9230683-19 Fax: +49 89 9230683-11

# Installation Guide for Novalnet Subscription Plugin

| Version | Date       | Remarks                                                                |
|---------|------------|------------------------------------------------------------------------|
| 2.3.1   | 10.05.2024 | [Fix] Novalnet Subscription plugin has been optimized for new testcase |

For previous version changelog, go to

https://github.com/Novalnet-AG/shopware6-subscription-integration-novalnet/blob/main/changelog.txt

NOVALNET AG Payment Institution Gutenbergstr. 7 D-85748 Garching Tel.: +49 89 9230683-19 Fax: +49 89 9230683-11 E-Mail: <u>technic@novalnet.de</u> Tax id: DE254954139

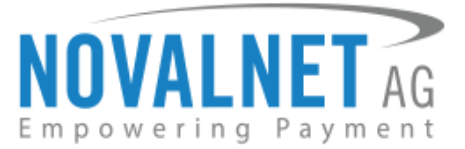

# **TABLE OF CONTENTS**

| 1 | ABOUT SUBSCRIPTION PLUGIN                                                                      | 4  |
|---|------------------------------------------------------------------------------------------------|----|
| 2 | PLUGIN INSTALLATION                                                                            | 4  |
|   | 2.1 Plugin Installation via Package                                                            | 4  |
|   | 2.2 Upgrading the Subscription Plugin                                                          | 6  |
|   | 2.2.1 Update (Local Update)                                                                    | 6  |
| 3 | MANAGING SUBSCRIPTION                                                                          | 8  |
|   | 3.1 Subscription configuration                                                                 | 8  |
|   | 3.1.1 Dynamic Subscription Product Group Creation                                              | 9  |
|   | 3.1.2 Subscription Supported Payment Types                                                     | 12 |
|   | 3.1.3 Allow end-user cancellation                                                              | 12 |
|   | 3.1.4 Send cancellation notification                                                           | 13 |
|   | 3.1.5 Allow the end-user to change the next cycle date                                         | 13 |
|   | 3.1.6 Allow the end-user to suspend the subscription cycle                                     | 14 |
|   | 3.1.7 Allow end-user to change the payment method during runtime                               | 14 |
|   | 3.1.8 Restrict the end-user to place subscription orders while having an "ACTIVE" subscription | 14 |
|   | 3.1.9 Allow end-user to change the product and product quantity during runtime                 | 14 |
|   | 3.1.10 Calculate shipping only for initial order                                               | 14 |
|   | 3.1.11 Send renewal reminder to end-user                                                       | 15 |
|   | 3.1.12 Mixed Checkout                                                                          | 15 |
|   | 3.1.13 Retry failed payments until (in days)                                                   | 15 |
|   | 3.2 Subscription configurations based on individual and variant product                        | 15 |
|   | 3.2.1 Activate subscription                                                                    | 17 |
|   | 3.2.2 Activate Multiple Subscription                                                           | 18 |
|   | 3.2.3 Display name                                                                             | 19 |
|   | 3.2.4 Convert this product to a subscription-based product                                     | 19 |
|   | 3.2.5 Subscription & single buy allowed                                                        | 19 |
|   | 3.2.6 Select the predefined option for the product detail page                                 | 20 |
|   | 3.2.7 Only subscription allowed                                                                | 20 |
|   | 3.2.8 Subscription Interval                                                                    | 20 |
|   | 3.2.9 Subscription Period                                                                      | 20 |

NOVALNET AG Payment Institution Gutenbergstr. 7 D-85748 Garching Tel.: +49 89 9230683-19 Fax: +49 89 9230683-11 E-Mail: <u>technic@novalnet.de</u> Tax id: DE254954139

# NOVALNET AG

|   | 3.2.10 Expire after                                                     |
|---|-------------------------------------------------------------------------|
|   | 3.2.11 Subscription Duration Options (Only for Multiple Subscription)21 |
|   | 3.2.12 Subscription Length (Only for Multiple Subscription)21           |
|   | 3.2.13 Sign-up fee                                                      |
|   | 3.2.14 Free trial                                                       |
|   | 3.2.15 Free trial period                                                |
|   | 3.2.16 Description text on detail page                                  |
|   | 3.2.17 Discount Settings                                                |
|   | 3.3 Readme instructions                                                 |
| 4 | MANAGING RECURRING PROFILES                                             |
|   | 4.1 Subscription orders overview                                        |
|   | 4.2 Recurring profile overview                                          |
|   | 4.3 Manual order creation27                                             |
|   | 4.4 Subscription change payment                                         |
|   | 4.5 Switch Subscription                                                 |
|   | 4.6 Renewal for an expired order                                        |
|   | 4.6.1 Subscription Interval                                             |
|   | 4.6.2 Expire after                                                      |
|   | 4.7 Subscription Cancellation from Shop admin panel31                   |
|   | 4.8 Subscription Suspend from Shop admin panel32                        |
|   | 4.9 Reactivate subscriptions                                            |
| 5 | UNINSTALLATION                                                          |
| 6 | TECHNICAL SUPPORT THROUGH NOVALNET                                      |

NOVALNET AG Payment Institution Gutenbergstr. 7 D-85748 Garching Tel.: +49 89 9230683-19 Fax: +49 89 9230683-11 E-Mail: <u>technic@novalnet.de</u> Tax id: DE254954139

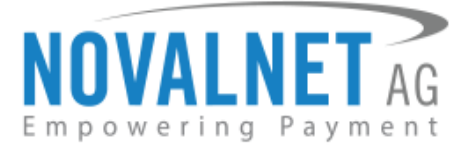

# **1 ABOUT SUBSCRIPTION PLUGIN**

This plugin streamlines product buying and selling through subscriptions and recurring payments to develop consistent revenue yields. The shop admin can create subscription plans that vary in fee types (trial, initial, % of regular), subscription extending options, and much more.

The Novalnet Subscription plugin for Shopware comes with the below features:

- Allow end-user to buy one-off products and subscriptions in one mixed cart.
- Setup subscription payment for multiple products with ease.
- Allow end-user to change payment methods and cancel subscription.
- Allow switching subscription product and quantity.
- Subscription management enhanced for suspend, reactivate and change next cycle date process. This Plugin version (2.3.1) supports the following versions of Shopware 6:

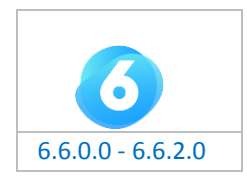

To get started:

- 1. Log in to your Shopware 6 shop system.
- Make sure that you have extracted the subscription plugin package from the zip file you received. If you have received only the installation guide without the subscription plugin package (zip file), please email at <u>technic@novalnet.de</u> with your merchant ID.

# **2 PLUGIN INSTALLATION**

# 2.1 Plugin Installation via Package

To install the Novalnet Subscription Plugin, please go to your shop system and follow the steps below. **Step 1**: Navigate to **Extensions**  $\rightarrow$  **My extensions** in your shop admin panel as shown below.

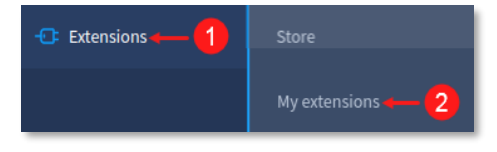

#### Figure 1

**Step 2:** Click **Upload extension** and choose the **NovalnetSubscription.zip** file that you will find included in the Novalnet Shopware plugin package.

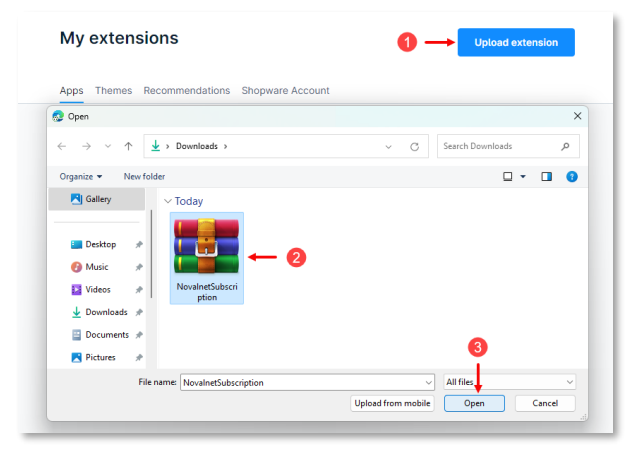

Figure 2

NOVALNET AG Payment Institution Gutenbergstr. 7 D-85748 Garching Tel.: +49 89 9230683-19 Fax: +49 89 9230683-11 E-Mail: <u>technic@novalnet.de</u> Tax id: DE254954139

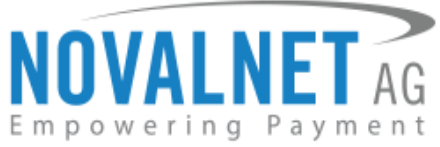

**Step 3:** Once uploaded, the **Subscriptions** plugin will be shown under the **Apps** tab as shown below.

| 6   | Administration | Extensions V Find extensions                 | م                |
|-----|----------------|----------------------------------------------|------------------|
| Ø   | Dashboard      | My extensions                                | Upload extension |
| Ф   | Catalogues     | Apps Themes Recommendations Shopware Account |                  |
| Ĉ   | Orders         |                                              |                  |
| ŝ   | Customers      | Hide inactive extensions                     | Last updated 🗸   |
| G   | Content        |                                              |                  |
| Å   | Marketing      | Subscriptions     Version: 2.3.1             | Install …        |
| -0: | Extensions     |                                              |                  |
| ŝ   | Settings       |                                              |                  |

# Figure 3

**Step 4:** Next, click **Install** to install the Novalnet Subscription plugin.

| 6      | Administration | Extensions V Find extensions                 |                  |  |
|--------|----------------|----------------------------------------------|------------------|--|
| Ø      | Dashboard      | My extensions                                | Upload extension |  |
| Ф      | Catalogues     |                                              |                  |  |
| Û      | Orders         | Apps Themes Recommendations Shopware Account |                  |  |
| e<br>S | Customers      | Hide inactive extensions                     | Last updated V   |  |
| ſ      | Content        |                                              |                  |  |
| 4      | Marketing      | Subscriptions Version: 2.3.1                 | Install          |  |
| ÷œ     | Extensions     |                                              |                  |  |
| ŝ      | Settings       |                                              |                  |  |

#### Figure 4

Step 5: Then, click

toggle switch to activate **Subscription** plugin.

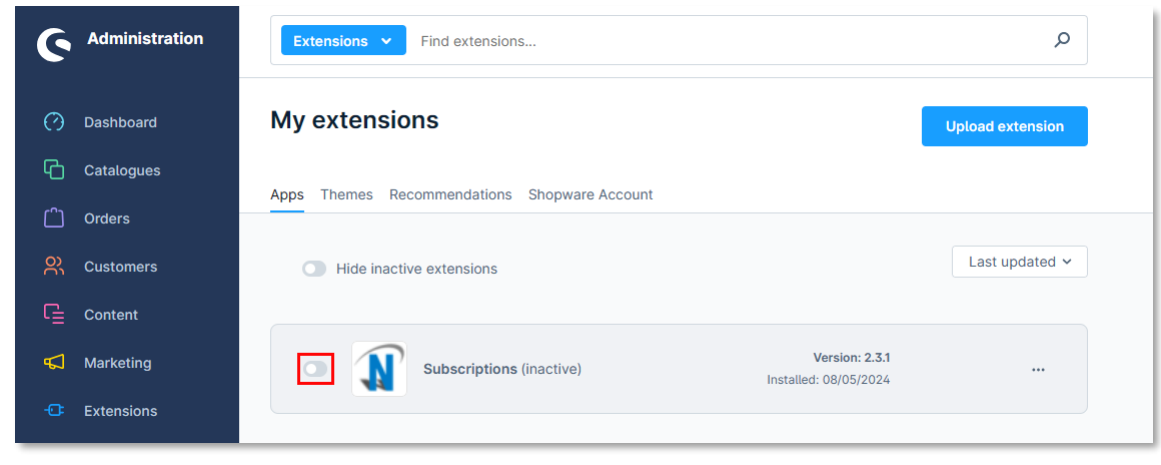

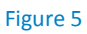

NOVALNET AG Payment Institution Gutenbergstr. 7 D-85748 Garching Tel.: +49 89 9230683-19 Fax: +49 89 9230683-11 E-Mail: <u>technic@novalnet.de</u> Tax id: DE254954139

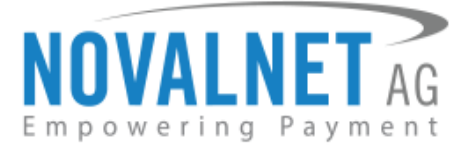

# 2.2 Upgrading the Subscription Plugin

① You can get the updated plugin directly from the Shopware store, or by contacting our technical team.

An earlier version of the Novalnet Subscription plugin should be installed in the shop to update the store.

# 2.2.1 Update (Local Update)

You can update the Novalnet Subscription plugin to the current version in your shop backend without changing the previous product subscription configuration.

✓ A Shopware account is not required to update the Novalnet Subscription plugin in your shop system.
Step 1: Navigate to Extensions → My extensions and click Upload extension as shown in Figures 1 and 2.

Step 2: Click the icon under Subscriptions and then click Update to [version number.]

| 6 | Administration | Extensions V Find extensions                                  | ٩                            |
|---|----------------|---------------------------------------------------------------|------------------------------|
| 0 | Dashboard      | My extensions                                                 | Upload extension             |
| С | Catalogues     |                                                               |                              |
|   | Orders         | Apps Themes Recommendations Shopware Account                  |                              |
| ŝ | Customers      | Hide inactive extensions                                      | Last updated ~               |
| Ē | Content        |                                                               |                              |
| 5 | Marketing      | Subscriptions     Version: 2.3.0 Upda     Installed: 08/05/20 | ate                          |
| œ | Extensions     |                                                               | Configure                    |
|   | Settings       |                                                               | Update to 2.3.1<br>Uninstall |

#### Figure 6

**Step 3:** Next, the updated version of the Subscriptions plugin will be listed under the **Apps** (as shown in the image below).

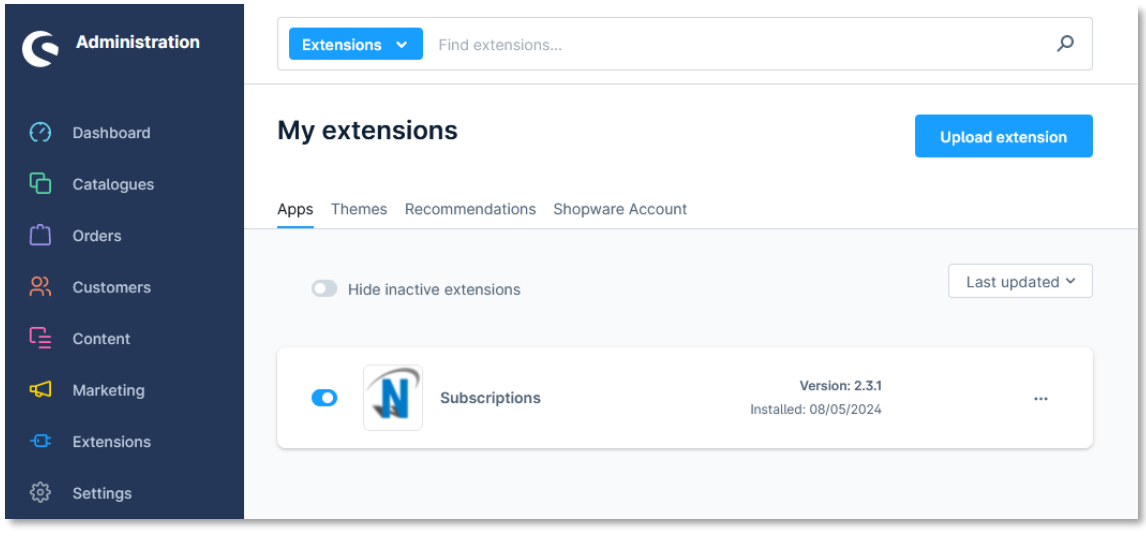

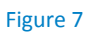

Tel.: +49 89 9230683-19 Fax: +49 89 9230683-11 E-Mail: <u>technic@novalnet.de</u> Tax id: DE254954139

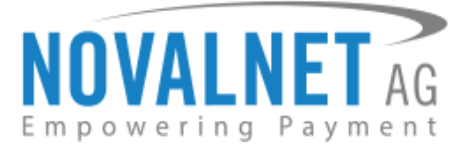

Step 4: Uninstall the plugin as a next step to update it.

| 6   | Administration | Extensions V Find extensions                               | Q                |
|-----|----------------|------------------------------------------------------------|------------------|
| Ø   | Dashboard      | My extensions                                              | Upload extension |
| Ф   | Catalogues     | Anne Thomas Recommendations Shonware Account               |                  |
| ĉ   | Orders         |                                                            |                  |
| လို | Customers      | Hide inactive extensions                                   | Last updated Y   |
| G   | Content        |                                                            |                  |
| ₽   | Marketing      | Subscriptions     Version: 2.3.1     Installed: 08(06/02)4 |                  |
| -@  | Extensions     |                                                            | Configure        |
|     | Store          | Ľ                                                          | Uninstall        |

#### Figure 8

**Step 5:** In the pop-up notification, click **Uninstall**.

| "Subscriptions" uninstall                                                                                      | ×      |
|----------------------------------------------------------------------------------------------------|--------|
| If you uninstall the extension, you can no longer use it.<br>Are you sure you want to uninstall the extension? |        |
| Remove all app data permanently                                                                                | 3      |
| Cancel                                                                                                    | nstall |

Figure 9

**Step 7:** Refer to the topic **2.1 Plugin Installation via Package** to install the plugin, as shown in **Figure 4** and **Figure 5**.

7

Tel.: +49 89 9230683-19 Fax: +49 89 9230683-11 E-Mail: <u>technic@novalnet.de</u> Tax id: DE254954139

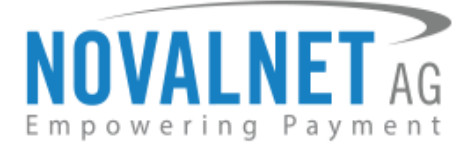

# **3 MANAGING SUBSCRIPTION**

# 3.1 Subscription configuration

To see the configurations, navigate to **Extensions**  $\rightarrow$  **My extensions** and click on the right and choose **Configure** from the options as shown below.

| 6   | Administration | Extensions V Find extensions                           | ٩                |
|-----|----------------|--------------------------------------------------------|------------------|
| Ø   | Dashboard      | My extensions                                          | Upload extension |
| С   | Catalogues     | Apps Themes Recommendations Shopware Account           |                  |
| ĉ   | Orders         | <u> </u>                                               |                  |
| လို | Customers      | Hide inactive extensions                               | Last updated Y   |
| G   | Content        |                                                        |                  |
| Å   | Marketing      | Subscriptions     Version: 2.3.1 Installed: 08/05/2024 | •••              |
| ÷œ  | Extensions     |                                                        | Configure        |
|     | Store          |                                                        | Uninstall        |

#### Figure 10

The subscription configuration page will be displayed as shown below.

| Subscriptions<br>by Novalnet AG                                                                   | Save |
|---------------------------------------------------------------------------------------------------|------|
| ubscription Management                                                                            |      |
| ales Channel                                                                                      |      |
| All Sales Channels                                                                                | ~    |
| ubscription Payment methods                                                                       | Ø    |
| Novatnet Payment                                                                                  | ~    |
| Allow end-user cancellation                                                                       | 0    |
| end cancellation notification                                                                     | 0    |
| test@novalnet.de                                                                                  |      |
| Allow the end-user to change the next cycle date                                                  | 0    |
| Allow the end-user to suspend the subscription cycle                                              | 0    |
| Allow end-user to change the payment method during runtime                                        | 0    |
| Restrict the end-user to place subscription orders while already having an "ACTIVE" subscription. | 0    |
| Allow end-user to change the product and product quantity during runtime                          | 0    |
| Calculate shipping only for initial order                                                         | 0    |
| Send renewal reminder to end-user                                                                 | 0    |
| Mixed Checkout                                                                                    | 0    |
| etry failed payments until (in days)                                                              | 0    |
| 0                                                                                                 |      |

#### Figure 11

NOVALNET AG Payment Institution Gutenbergstr. 7 D-85748 Garching Tel.: +49 89 9230683-19 Fax: +49 89 9230683-11 E-Mail: <u>technic@novalnet.de</u> Tax id: DE254954139

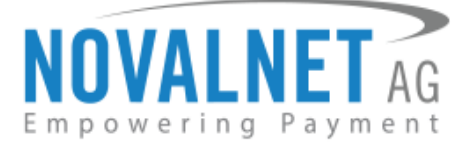

# 3.1.1 Dynamic Subscription Product Group Creation

Go to **Catalogues** → **Dynamic product groups** → **Add dynamic product group** as shown below.

| ଡ଼ | Administration •            |      | Dynamic product groups 👻 S | earch dynamic product groups |                  | م                         |     |
|----|-----------------------------|------|----------------------------|------------------------------|------------------|---------------------------|-----|
| 0  | Dashboard                   |      | Dynamic product groups (1) |                              | English 🗸        | Add dynamic product group | - 3 |
| Ф  | Catalogues - 1              | Name | Description                |                              | ··· Last updated | Status                    |     |
|    | Products                    |      |                            |                              |                  |                           |     |
|    | Categories                  |      |                            |                              |                  |                           |     |
|    | Dynamic product groups      | - 2  |                            |                              |                  |                           |     |
|    | Properties                  |      |                            |                              |                  |                           |     |
|    | Manufacturers               |      |                            |                              |                  |                           |     |
|    | Dynamic subscription groups |      |                            |                              |                  |                           |     |

#### Figure 12

Provide a group name and other details to create a product group. Choose all the products under the Conditions drop-down and click **Save**.

| ଡ଼  | Administration •            | All 🗸                               | ٩                                             |
|-----|-----------------------------|-------------------------------------|-----------------------------------------------|
| Ø   | Dashboard                   | Test Product English                | ✓ Cancel Save ✓ ← 4                           |
| G   | Catalogues                  |                                     |                                               |
|     | Products                    | General information                 |                                               |
|     | Reviews                     |                                     |                                               |
|     | Categories                  | Name *                              |                                               |
|     | Dynamic product groups      | Test Product                        |                                               |
|     | Properties                  | Description                         |                                               |
|     | Manufacturers               | Enter description                   |                                               |
|     | Dynamic subscription groups |                                     | Main product with advanced prices             |
| Ó   | Orders                      |                                     | Main product with reviews                     |
| 8   | Customers                   |                                     | Main product                                  |
| G   | Content                     |                                     | Main product, free shipping with highlighting |
| 4   | Marketing                   | Conditions                          | Variant product3                              |
| -0  | Extensions                  |                                     | Main product with properties                  |
| බ   | Settings                    | Product Is equal to ← 2             | -                                             |
| ©   | Collapse menu               | Add AND condition Add subconditions | Delete container                              |
| ••• | Max Mustermann ^            | Add Off condition                   | Delete all conditions                         |
|     |                             |                                     |                                               |

#### Figure 13

The dynamic product group is listed below.

| G A   | dministration • |   |              | Dynamic product groups 👻 Search dynamic product groups |  |                        |           | Q                 |  |
|-------|-----------------|---|--------------|--------------------------------------------------------|--|------------------------|-----------|-------------------|--|
| 🕐 Dat |                 |   | C            | Oynamic product groups (1)                             |  | English 🗸              | Add dynai | mic product group |  |
| Cat   | atalogues       |   | Name         | Description                                            |  | ··· Last upd           | ited Stat | tus …             |  |
| C Ord |                 | 0 | Test Dredust |                                                        |  | 70 Nevember 2027 et 0  | UED Voli  | 4                 |  |
| 있 Cu  |                 |   | Test Ploudet |                                                        |  | so woveniber 2023 at 0 | vau       | u                 |  |

#### Figure 14

Go to **Catalogues**  $\rightarrow$  **Dynamic subscription groups**  $\rightarrow$  **Add dynamic subscription group** as shown below.

| ଡ଼ | Administration •              | Dynamic Subscr | Dynamic Subscriptions 👻 search Dynamic subscriptions Group |                                |               |
|----|-------------------------------|----------------|------------------------------------------------------------|--------------------------------|---------------|
| Ø  | Dashboard                     | Dynamic subsc  | ription groups (0)                                         | Add dynamic subscription group | <b>← (3</b> ) |
| С  | Catalogues 🔶 🚺                | Name           | Description                                                | Created                        |               |
|    | Products                      |                |                                                            |                                |               |
|    | Categories                    |                |                                                            |                                |               |
|    | Dynamic product groups        |                |                                                            |                                |               |
|    | Properties                    |                |                                                            |                                |               |
|    | Manufacturers                 |                |                                                            |                                |               |
|    | Dynamic subscription groups 🔶 | -0             |                                                            |                                |               |

#### Figure 15

NOVALNET AG Payment Institution Gutenbergstr. 7 D-85748 Garching Tel.: +49 89 9230683-19 Fax: +49 89 9230683-11 E-Mail: <u>technic@novalnet.de</u> Tax id: DE254954139

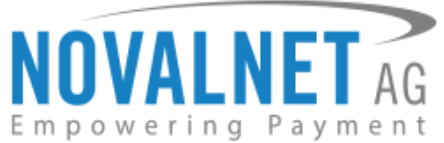

Under **Subscription** Mode, enable the **Activate Subscription**, select the dynamic product groups option for the product detail page from the drop down menu, provide the other settings, and click **Save**. The subscription settings cannot be modified under the products group.

| G Administration            | All v Find products, customers, orders                                                                                                    | م            |
|-----------------------------|----------------------------------------------------------------------------------------------------|--------------|
| () Dashboard CG Dy          | namic subscription groups                                                                                                    | Save 4       |
| Catalogues                  |                                                                                                    |              |
| Products                    |                                                                                                    |              |
| Reviews                     |                                                                                                    |              |
| Categories                  | Subscription mode                                                                                                    |              |
| Dynamic product groups      | Manage product subscriptions to allow end-users to subscribe for products for certain period. Subscrip<br>products can be offered in discounted prices to end-users to encourage subscription purchases. | tion         |
| Properties                  |                                                                                                    |              |
| Manufacturers               | Activate subscription                                                                                                    |              |
| Dynamic subscription groups | Convert this product to a subscription based product                                                                                                    |              |
| Orders                      | Subscription & One-off purchase                                                                                                    | ( <b>*</b> ) |
| R Customers                 | Select the predefined option for the product detail page                                                                                                    |              |
| Content                     | Subscription Product                                                                                                    | ×            |
| d Marketing                 | Select the Dynamic product groups option for the product detail page                                                                                                    |              |
| Extensions                  |                                                                                                    | ~2           |
| ③ Settings                  | Test Product                                                                                                    |              |
| Collapse menu               |                                                                                                    |              |
|                             | Multiple Subscription Option     Subscription Period                                                                                                    | • — 3<br>•   |
|                             | day                                                                                                    | ×            |
|                             | Subscription Interval                                                                                                    | 0            |
|                             | every ~ Never expire                                                                                                    | ~            |
|                             | Free trial Free trial period                                                                                                    | 0            |
|                             | Free trail not allowed 🗸 days                                                                                                    | (w)          |
|                             | Sim-un fee                                                                                                    | 0            |
|                             | eg.590                                                                                                    |              |
|                             | Description text on detail page                                                                                                    |              |
|                             | Enter the fext want to display in the product detail page                                                                                                    |              |
|                             | Subscription Discount settings                                                                                                    |              |
|                             | All recurrings                                                                                                    | v            |
|                             | Discuss minima Value                                                                                                    |              |
|                             | Percentage + 0.                                                                                                    | x            |
|                             |                                                                                                    |              |
|                             |                                                                                                    |              |
|                             |                                                                                                    |              |

Figure 16

NOVALNET AG Payment Institution Gutenbergstr. 7 D-85748 Garching

10

Tel.: +49 89 9230683-19 Fax: +49 89 9230683-11 E-Mail: <u>technic@novalnet.de</u> Tax id: DE254954139

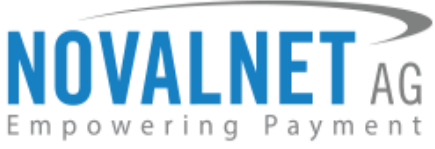

The subscription badge will appear on the product listing page for the subscription products.

| <b>Demo</b> store                                                                                                    | Enter search term                                                                                                    | Q                                                                                                    |            |
|----------------------------------------------------------------------------------------------------|----------------------------------------------------------------------------------------------------|----------------------------------------------------------------------------------------------------|------------|
| Home Clothing Free time & electronics                                                                                            |                                                                                                    |                                                                                                    |            |
| Clothing                                                                                                    |                                                                                                    |                                                                                                    |            |
| Manufacturer v Colour v Material v                                                                                               | V Size V Target group V Price                                                                                                  | Free shipping                                                                                                    | Name A-Z v |
|                                                                                                    |                                                                                                    |                                                                                                    |            |
| Main product with properties                                                                                                    | Main product, free shipping with highlighting                                                                                  | Variant product                                                                                                    |            |
| Lorem (psyum dolor sit arnet, consetetur<br>sadigssing ellir, sed diam nonumy eimod<br>tempor invidunt ut labore et dolore magna | Lorem ipsum dolor sit amet, consetetur<br>sadipscing ellir, sed diam nonumy eimod<br>tempor invidunt ut labore et dolore magna | Lorem ipsum dolor sit amet, consetetur<br>sadipscing elit, sed diam nonumy eimod<br>tempor invidunt ut labore et dolore magna |            |
| €16.80*<br>Add to shopping cart                                                                                                  | €15.00*<br>Add to shopping cart                                                                                                | €16.80*<br>Details                                                                                                    |            |

#### Figure 17

The subscription purchase options will be displayed on each subscription-based product detail page.

| Demostore<br>Home Cothing Pree Sime & electronics<br>Cuthing > Women<br>Variant product | Enter search term | D     A     C     Co.co+       Dropworn Function |
|-----------------------------------------------------------------------------------------|-------------------|--------------------------------------------------|
|                                                                                         | Ŋ                 | <section-header></section-header>                |

Figure 18

11

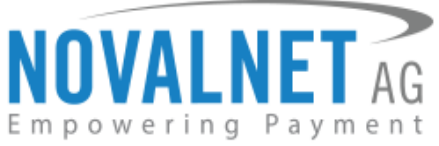

To delete a created product group, navigate to the **Dynamic Product Group** page, choose the product group, click the more options button and choose **Delete**.

| 6  | Administration • |               | Dynamic product groups 👻 S | earch dynamic product groups |                           | م                       |           | 0 | 2 |
|----|------------------|---------------|----------------------------|------------------------------|---------------------------|-------------------------|-----------|---|---|
| Ø  | Dashboard        | 1             | Dynamic product groups (1) |                              | English 🗸 🖌               | d dynamic product group |           |   |   |
| Ф  | Catalogues       | Name          | Description                |                              | ··· Last updated          | Status                  |           |   | 5 |
| Ô  | Orders           | Test Developt |                            |                              | 70 November 2027 at 07-52 | Mattal                  |           |   |   |
| 8  | Customers        | rest Product  |                            |                              | SU NOVENDER 2025 al 06-52 | Yang                    | Edit      |   |   |
| ſ≞ | Content          |               |                            |                              |                           |                         | Duplicate |   |   |
| 4  | Marketing        |               |                            |                              |                           |                         | Delete    |   |   |

Figure 19

The next step is to confirm deletion, click **Delete** in the Warning window to confirm.

| Warning                                    | ×      |
|--------------------------------------------|--------|
| Are you sure you want to delete this item? |        |
| Cancel                                     | Delete |

#### Figure 20

① Please note that a dynamic product group must be created to add a dynamic subscription group.

① Deleting a dynamic product group will automatically delete a dynamic subscription group.

| ଡ଼       | Administration • | Dynamic Subscr | iptions 👻 search Dynamic subscriptions Group | م                              |
|----------|------------------|----------------|----------------------------------------------|--------------------------------|
| Ø        |                  | Dynamic Subsc  | ription Group (1)                            | Add dynamic subscription group |
| G        | Catalogues       | Name           | Description                                  | Created                        |
| Ċ        | Orders           |                |                                              |                                |
| <u> </u> |                  |                |                                              |                                |
| G        | Content          |                |                                              |                                |

Figure 21

Deleting the dynamic subscription group will not delete the corresponding dynamic product group.

# 3.1.2 Subscription Supported Payment Types

One or more payment methods can be selected and displayed on the subscription products checkout page.

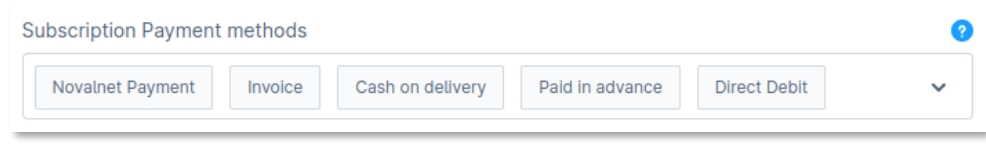

#### Figure 22

# 3.1.3 Allow end-user cancellation

Enable this option to allow end-users to cancel the subscription from their end on the order history page.

| Allow end-user cancellation |  |
|-----------------------------|--|
|                             |  |

Figure 23

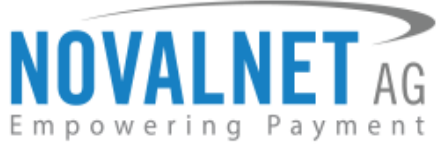

After enabling the **Cancel** option, it will be displayed on the shop under **My Subscriptions**, as shown below,

| Demostore<br>Home Clothing | Enter search term                   | Bit English • € Euro •<br>Ω □ €0.00* |
|----------------------------|-------------------------------------|--------------------------------------|
| Hello, Norbert Norbert     | Subscription #10047 (Active)        | Suspend Cancel                       |
| Overview                   |                                     |                                      |
| Your profile               | Billing address                     | Shipping address                     |
| Addresses                  | Norbert Norbert                     | Norbert Norbert                      |
| Payment methods            | Hauptstr, 9<br>66862 Kaiserslautern | Hauptstr, 9<br>66862 Kaiserslautern  |
| - i                        | Germany                             | Germany                              |
| Orders                     |                                     |                                      |
| My Subscriptions           | Subscription Details                | Subscription Information             |
| Externert                  | Billing Period                      | Current Running Cycle                |
| Log out                    | 1 days cycle repeats until canceled | 1                                    |
|                            | Trial Period                        | Remaining Cycle                      |
|                            | NIL Descrites Assessed              | Unit Canceled                        |
|                            | €5.40 + SHIPPING COST               | 30 Aug 2023 D                        |
|                            | Current Payment Method Prepayment 🔗 |                                      |

Figure 24

# 3.1.4 Send cancellation notification

When the customer cancels the subscription, an automated email notification will be sent to the email address specified here.

| Send cancellation notification | () |
|--------------------------------|----|
| test@novalnet.de               |    |
|                                |    |

Figure 25

# 3.1.5 Allow the end-user to change the next cycle date

Allow end-users to change the subscription's next cycle date to future dates on their order history page.

| Allow the end-user to change the next cycle date | 0                               |
|--------------------------------------------------|---------------------------------|
| Figure 26                                        | shop as shown below.            |
| Subscription #10047 (Active)                     | Suspend Cancel                  |
| Billing address                                  | Shipping address                |
| Norbert Norbert                                  | Norbert Norbert                 |
| Hauptstr, 9                                      | Hauptstr, 9                     |
| 66862 Kaiserslautern<br>Germany                  | 66862 Kaiserslautern<br>Germany |
| Subscription Details                             | Subscription Information        |
| Billina Period                                   | Current Running Cycle           |
| 1 days cycle repeats until canceled              | 1                               |
| Trial Period                                     | Remaining Cycle                 |
| NIL                                              | Until Canceled                  |
| Recurring Amount                                 | Next Renewal Date               |
| €5.40 + SHIPPING COST                            | 30 Aug 2023 🧷                   |
| Current Payment Method                           |                                 |
| Prepayment 🔗                                     |                                 |

#### Figure 27

NOVALNET AG Payment Institution Gutenbergstr. 7 D-85748 Garching Tel.: +49 89 9230683-19 Fax: +49 89 9230683-11 E-Mail: <u>technic@novalnet.de</u> Tax id: DE254954139

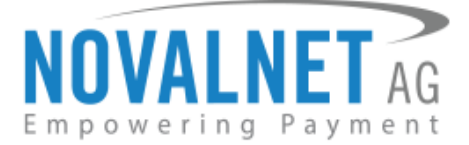

# 3.1.6 Allow the end-user to suspend the subscription cycle

Enable this option to allow the end user to suspend the subscription cycle from the My Subscription page.

| Allow the end                          | -user to suspend the subscription cyc                             | le 🧿                                                              |                      |
|----------------------------------------|-------------------------------------------------------------------|-------------------------------------------------------------------|----------------------|
|                                        | Figure 28                                                         |                                                                   | _                    |
|                                        |                                                                   |                                                                   | 🛗 English ▼ € Euro ▼ |
| <b>Demo</b> store                      | Enter search term                                                 | Q                                                                 | ິ€0.00*              |
| Home Clothing                          |                                                                   |                                                                   |                      |
| Hello, Norbert Norbert<br>Overview     | Subscription #10047 Active                                        |                                                                   | Suspend Cancel       |
| Your profile                           | Billing address                                                   | Shipping address                                                  |                      |
| Addresses<br>Payment methods<br>Orders | Norbert Norbert<br>Hauptstr, 9<br>66862 Kaiserslautern<br>Germany | Norbert Norbert<br>Hauptstr, 9<br>66862 Kaiserslautern<br>Germany |                      |
| My Subscriptions                       | Subscription Details                                              | Subscription Information                                          |                      |
| G→ Log out                             | Billing Period<br>1 days cycle repeats until canceled             | Current Running Cycle                                             |                      |
|                                        | Trial Period<br>NIL                                               | Remaining Cycle<br>Until Canceled                                 |                      |
|                                        | Recurring Amount<br>€5.40 + SHIPPING COST                         | Next Renewal Date                                                 |                      |
|                                        | Current Payment Method<br>Prepayment 🔗                            |                                                                   |                      |
|                                        |                                                                   |                                                                   |                      |

#### Figure 29

# 3.1.7 Allow end-user to change the payment method during runtime

Enable this option to allow the end user to change the payment method from the **My Subscription** page. For more information refer to the topic <u>4.4 Subscription change payment</u>.

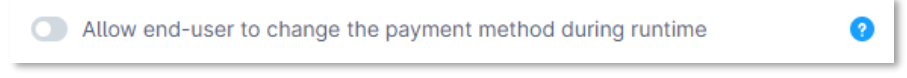

#### Figure 30

# 3.1.8 Restrict the end-user to place subscription orders while having an "ACTIVE" subscription

Enable this option to restrict the end-user from placing subscription orders if they already have an "ACTIVE" Subscription in their account.

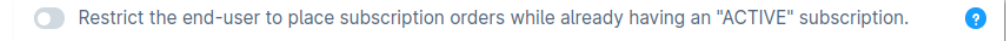

# Figure 31

# 3.1.9 Allow end-user to change the product and product quantity during runtime

Enable this option to allow end users to update the product and quantity on the **My Subscription** page after placing the order. For more information, refer to the topic <u>4.5 Switch Subscription</u>.

Allow end-user to change the product and product quantity during runtime

# ?

#### Figure 32

# 3.1.10 Calculate shipping only for initial order

Enable this option to calculate the shipping charge for the product only for the initial subscription order, and the recurring orders are shipped for free.

Calculate shipping only for initial order

# Figure 33

NOVALNET AG Payment Institution Gutenbergstr. 7 D-85748 Garching Tel.: +49 89 9230683-19 Fax: +49 89 9230683-11 E-Mail: <u>technic@novalnet.de</u> Tax id: DE254954139

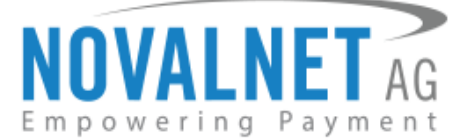

2

# 3.1.11 Send renewal reminder to end-user

Enable this option to send regular renewal reminders to the end customers.

| Send renewal reminder to end-user | 0 |
|-----------------------------------|---|
| Figure 34                         |   |

Figure 35

# 3.1.12 Mixed Checkout

Enable this option to allow end-customers to check one-off and subscription products in the same order.

|  | Mixed Checkout |  |
|--|----------------|--|
|--|----------------|--|

| 0 |  |
|---|--|
| × |  |

# 3.1.13 Retry failed payments until (in days)

Enter the number of days until payment retrying allowed for failed payment due to payment method decline for temporary reasons.

Retry failed payments until (in days)

0

#### Figure 36

# 3.2 Subscription configurations based on individual and variant product

To view the subscription configuration in an individual product, navigate to **Catalogues**  $\rightarrow$  **Products**, select a product and choose the **Subscription** tab as shown below,

| Ø  | Dashboard                   | <                                                                                                    | Sav                       | e 🗸 |  |  |
|----|-----------------------------|----------------------------------------------------------------------------------------------------|---------------------------|-----|--|--|
| Ф  | Catalogues 🔶 🚺              |                                                                                                    |                           |     |  |  |
|    | Products 🔶 🙎                | General Specifications Advanced pricing Variants Layout Subscription SEO Cross Selling                                                                                                    | Revie                     | WS  |  |  |
|    | Reviews                     | I                                                                                                    |                           |     |  |  |
|    | Categories                  | General information                                                                                                    |                           |     |  |  |
|    | Dynamic product groups      | No. 1                                                                                                    |                           |     |  |  |
|    | Properties                  | Name -                                                                                                    |                           |     |  |  |
|    | Manufacturers               |                                                                                                    |                           |     |  |  |
|    | Dynamic subscription groups | Manufacturer Product number                                                                                                    |                           | 0   |  |  |
| ĉ  | Orders                      | Shopware Fashion   SWDEM010007                                                                                                    |                           |     |  |  |
|    | Customers                   | Description                                                                                                    |                           |     |  |  |
| G  | Content                     | 91 ∨ 🔀 B I Ц ∓ X* X. Ξ ∨ 🕫 1≋ Ø 88                                                                                                    | 5 ¢                       | Ø   |  |  |
| \$ | Marketing                   | Lorem ipsum dolor sit amet, consetetur sadipscing elitr, sed diam nonumy eirmod tempor invidunt ut lab<br>dolore magna aliquyam erat, sed diam voluptua. At vero eos et accusam et justo duo dolores et ea rebur<br>clita kasd gubergren, no sea takimata sanctus est Lorem ipsum dolor sit amet. Lorem ipsum dolor sit am | ore et<br>m. Stet<br>iet, |     |  |  |
|    | Extensions                  | consetetur sadipscing elitr, sed diam nonumy eirmod tempor invidunt ut labore et dolore magna aliquyar<br>diam voluptua. At vero eos et accusam et justo duo dolores et ea rebum. Stet clita kasd gubergren, no s<br>takimata sanctus est Lorem ibsum dolor sit amet.                                                      | n erat, s<br>ea           | sed |  |  |
|    | Collapse menu               |                                                                                                    |                           |     |  |  |

Figure 37

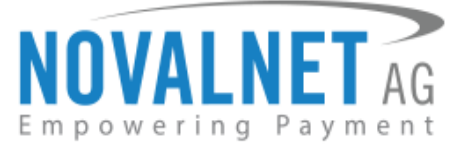

The configuration page will be displayed as shown below,

| Manage product subscriptions to allo<br>products can be offered in discounter | w end-users to su<br>d prices to end-us | bscribe for products for certain patents to encourage subscription pu | eriod. Subscription rchases. |
|-------------------------------------------------------------------------------|-----------------------------------------|-----------------------------------------------------------------------|------------------------------|
| Activate subscription                                                         |                                         |                                                                       |                              |
| Display name                                                                  |                                         |                                                                       |                              |
| Convert this product to a subscription basis                                  | ed product                              |                                                                       |                              |
| Subscription & One-off purchase                                               |                                         |                                                                       | ~                            |
| Select the predefined option for the produ                                    | ct detail page                          |                                                                       |                              |
| Subscription Product                                                          |                                         |                                                                       | ~                            |
|                                                                               |                                         |                                                                       |                              |
| Interval Settings                                                             |                                         |                                                                       |                              |
| Multiple Subscription Option                                                  |                                         |                                                                       | 0                            |
| Subscription Period                                                           |                                         |                                                                       |                              |
| day                                                                           |                                         |                                                                       | ~                            |
| Subscription Interval                                                         | 0                                       | Expire after                                                          |                              |
| every                                                                         | ~                                       | Never expire                                                          | ~                            |
| Free trial                                                                    |                                         | Free trial period                                                     |                              |
| Free trail not allowed                                                        | ~                                       | days                                                                  | ~                            |
| Sign-up fee                                                                   |                                         |                                                                       |                              |
|                                                                               |                                         |                                                                       | €                            |
| Description text on detail page                                               |                                         |                                                                       |                              |
|                                                                               |                                         |                                                                       |                              |
|                                                                               |                                         |                                                                       |                              |
| Subscription Discount settings                                                |                                         |                                                                       |                              |
| Discount applied for                                                          |                                         |                                                                       |                              |
| All recurrings                                                                |                                         |                                                                       | ~                            |
| Discount pricing type                                                         |                                         | Value                                                                 |                              |
|                                                                               |                                         |                                                                       |                              |

#### Figure 38

To view the subscription configuration in a variant product, navigate to **Catalogues**  $\rightarrow$ **Products**, select a variant product and choose the **Variants** tab as shown below,

|            |             | General Specifications       | Advanced p | ricing Variants | Layout Subsc   | ription SEO Cro | oss Selling Reviews        |             |       |
|------------|-------------|------------------------------|------------|-----------------|----------------|-----------------|----------------------------|-------------|-------|
| Varian     | ts          |                              |            |                 |                |                 |                            |             |       |
| All variar | hts Physica | l variants Digital variants  |            |                 | ٩              | Filter list 7   | Generate variants Storefro | ont present | ation |
|            | Name 🗸      | Euro                         | Sales      | Stock           | Product number | Media           |                            | Active      |       |
|            | XL          | œ €19.99   €16.520661157025  | 0          | 50              | SWDEMO10007.4  | ••              | Upload files 🛛 🛃           | GÐ          |       |
|            | S           | ee €19.99   €16.520661157025 | 0          | 50              | SWDEMO10007.1  | ee              | Upload files 🛛 🛃           | GĐ          |       |
|            | м           | GÐ €19.99   €16.520661157025 | 0          | 50              | SWDEMO10007.3  | ••              | Upload files               | GÐ          |       |
|            | L           | өр €19.99   €16.520661157025 | 0          | 50              | SWDEMO10007.2  | ••              | Upload files 関             | GĐ          |       |

#### Figure 39

NOVALNET AG Payment Institution Gutenbergstr. 7 D-85748 Garching Tel.: +49 89 9230683-19 Fax: +49 89 9230683-11 E-Mail: <u>technic@novalnet.de</u> Tax id: DE254954139

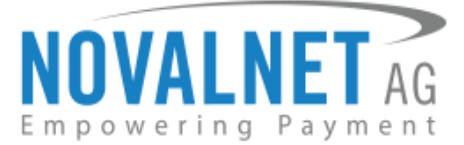

| Click the | _ | and select | Edit ir | n the | respective | variants. |
|-----------|---|------------|---------|-------|------------|-----------|

| Variant<br>All varian<br>Search | ts<br>hts Physica | l variants Digital variants         |       |       | ٩              | Filter list 7 Gene | erate variants Storefro | ntpresen | tation |
|---------------------------------|-------------------|-------------------------------------|-------|-------|----------------|--------------------|-------------------------|----------|--------|
|                                 | Name 🗸            | Euro                                | Sales | Stock | Product number | Media              | Edit                    |          |        |
|                                 | XL                | ee €19.99   €16.520661157025        | 0     | 50    | SWDEMO10007.4  | •                  | Upload files            | GÐ       |        |
|                                 | S                 | <b>GÐ</b> €19.99   €16.520661157025 | 0     | 50    | SWDEMO10007.1  | ⇔                  | Upload files 🛛          | GÐ       |        |
|                                 | м                 | ee €19.99   €16.520661157025        | 0     | 50    | SWDEMO10007.3  | 60 <b>()</b>       | Upload files 🗵          | GÐ       |        |
|                                 | L                 | ee €19.99   €16.520661157025        | 0     | 50    | SWDEMO10007.2  | ee 🕼 🝈             | Upload files 🗵          | GÐ       |        |

#### Figure 40

Choose the Subscription tab as shown below,

| Go back to variant                                | erview                         |                                      |                     |                                     |                                 |                                      |                              |                             |                 |    |
|---------------------------------------------------|--------------------------------|--------------------------------------|---------------------|-------------------------------------|---------------------------------|--------------------------------------|------------------------------|-----------------------------|-----------------|----|
| GĐ This product ha                                | inherited<br>cking th          | d fields. Meanin<br>e link symbol. C | g that a<br>Nicking | as long as the in<br>the symbol aga | herited state<br>in will set th | e is active the o<br>e inherited sta | content will t<br>te back.   | be inherited. Inhe          | erited fields ( | an |
| General Specif                                    | ations                         | Advanced p                           | ricing              | Subscription                        | SEO                             | Reviews                              |                              |                             |                 |    |
| Subscripti                                        | n mode                         | 9                                    |                     |                                     |                                 |                                      |                              |                             |                 |    |
|                                                   |                                |                                      |                     |                                     |                                 |                                      |                              |                             |                 |    |
| Manage pro<br>products ca                         | uct sub<br>be offe             | escriptions to<br>ered in discou     | allow e<br>nted p   | end-users to s<br>prices to end-u   | ubscribe f<br>isers to en       | or products f<br>courage sub:        | or certain p<br>scription pu | period. Subscr<br>Irchases. | iption          |    |
| Manage pro<br>products ca                         | uct sub<br>be offe<br>vate sub | oscriptions to<br>pred in discou     | allow e             | end-users to s<br>prices to end-u   | ubscribe f<br>isers to en       | or products f<br>courage sub:        | or certain p<br>scription pu | period. Subscr<br>Irchases. | iption          |    |
| Manage pro<br>products ca<br>ee A<br>Display name | uct sub<br>be offe<br>vate sub | escriptions to<br>pred in discou     | allow e             | end-users to s<br>rrices to end-u   | ubscribe f                      | or products f<br>courage sub:        | or certain p<br>scription pu | period. Subscr<br>Irchases. | iption<br>2     |    |
| Manage pro<br>products ca<br>ee A<br>Display name | uct sub<br>be offe<br>vate sub | escriptions to<br>ered in discou     | allow ented p       | end-users to s<br>prices to end-u   | ubscribe f                      | or products f<br>courage sub:        | or certain p                 | period. Subscr<br>irchases. | iption<br>2     |    |

#### Figure 41

① Subscription configuration settings are the same for individual products and variant products.

# 3.2.1 Activate subscription

Enable this option to convert a one-off product to a subscription product.

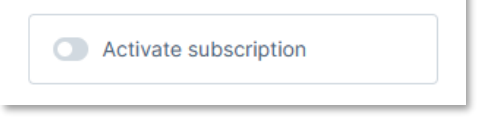

Figure 42

NOVALNET AG Payment Institution Gutenbergstr. 7 D-85748 Garching Tel.: +49 89 9230683-19 Fax: +49 89 9230683-11 E-Mail: <u>technic@novalnet.de</u> Tax id: DE254954139

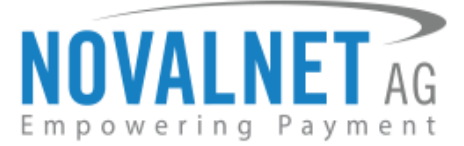

# 3.2.2 Activate Multiple Subscription

Enable Multiple Subscription Option to configure multiple subscriptions for a product.

| ubscription | Duration Opti | ons     |        | ( |
|-------------|---------------|---------|--------|---|
| Daily       | Weekly        | fonthly | Yearly | ~ |
| ubscription | Lenath        |         |        | 6 |

#### Figure 43

After enabling, the product will be displayed on the shop as shown below,

| Food                    |   |                                                                             |                                                                             | Name A-Z 0                                                                  |
|-------------------------|---|-----------------------------------------------------------------------------|-----------------------------------------------------------------------------|-----------------------------------------------------------------------------|
| Women<br>Men            |   | <u> </u>                                                                    | SUB                                                                         | $\sim$                                                                      |
| Free time & electronics |   | / A E N                                                                     | $\Omega \Omega$                                                             |                                                                             |
| Manufacturer            | ~ |                                                                             | DQ                                                                          | טן נט                                                                       |
| Colour                  | ~ | Y                                                                           |                                                                             | U                                                                           |
| Material                | * | Main product with properties                                                | Main product, free shipping                                                 | Variant product                                                             |
| Size                    | ~ | Size: S                                                                     |                                                                             | Colour: Red   Size: XL                                                      |
| Target group            | ~ | Lorem ipsum dolor sit amet, consetetur<br>sadipscing elitr, sed diam nonumy | Lorem lpsum dolor sit amet, consetetur<br>sadipscing elitr, sed diam nonumy | Lorem ipsum dolor sit amet, consetetur<br>sadipscing elitr, sed diam nonumy |
| Price                   | ~ | eirmod tempor invidunt ut labore et                                         | eirmod tempor invidunt ut labore et                                         | eirmod tempor invidunt ut labore et                                         |
|                         |   | €19.99*                                                                     | €20.00*                                                                     | €19.99*                                                                     |
|                         |   | Add to shopping cart                                                        | Details                                                                     | Add to shopping cart                                                        |

#### Figure 44

After enabling the **Multiple Subscription Option**, the product detail page displays multiple product subscription options for the end customer.

| estandard Contract 2. Product 2. Product 2. |
|----------------------------------------------------------------------------------------------------|
| Subscription •         Regularly delivery :         2% discount will be applied to your initial subscription cycle when the trial period is completed.         • ergy 3 weeks       Subscription period : For unlimited term & term and the at any time         • ergy 3 weeks       Free Trial: 3 days         • wenty       Free Trial: 3 days         • betty terms: unlimited       Ergit Trial: 5 days free trial period, more to folow!         - 1       Add to subscription cart                                                                                                    |

# Figure 45

NOVALNET AG Payment Institution Gutenbergstr. 7 D-85748 Garching Tel.: +49 89 9230683-19 Fax: +49 89 9230683-11 E-Mail: <u>technic@novalnet.de</u> Tax id: DE254954139

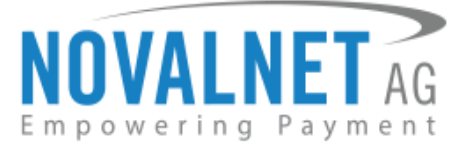

# 3.2.3 Display name

The entered name will be displayed in the product edit option.

| Erectric product  |  |  |
|-------------------|--|--|
| Free that product |  |  |

#### Figure 46

After entering the name, it will be displayed in the "**Edit Product**" option in both the shop front end and the admin interface, as shown below; for more information refer to the topic **4.5 Switch Subscription**.

| Switch Product and Quantity |       |       | ×       |
|-----------------------------|-------|-------|---------|
| Free trial product          |       |       | ~       |
| Quantity                    |       |       |         |
| 1                           |       |       |         |
|                             |       | Close | Confirm |
| Figur                       | re 47 |       |         |
| Edit Product Details        |       |       | ×       |
| Product *                   |       |       |         |
| Free trial product          |       |       | ~       |
| Quantity                    |       |       |         |
| 1                           |       |       |         |
|                             |       |       |         |
|                             | Back  | Co    | nfirm   |

#### Figure 48

# 3.2.4 Convert this product to a subscription-based product

Choose an option to configure the product as a one-off purchase, subscription purchase, or both.

| Convert this product to a subscription based product |   |
|------------------------------------------------------|---|
| Subscription & One-off purchase                      | ~ |
| Subscription & One-off purchase                      | ~ |
| Only subscription                                    |   |
|                                                      |   |

#### Figure 49

# 3.2.5 Subscription & single buy allowed

The example below shows how it appears in the shop front end when the one-off and subscription options are configured for the product.

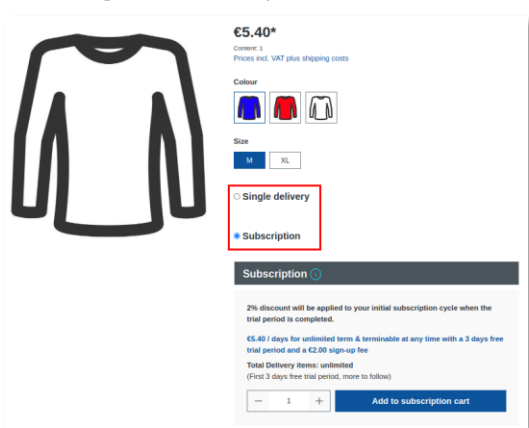

#### Figure 50

NOVALNET AG Payment Institution Gutenbergstr. 7 D-85748 Garching Tel.: +49 89 9230683-19 Fax: +49 89 9230683-11 E-Mail: <u>technic@novalnet.de</u> Tax id: DE254954139

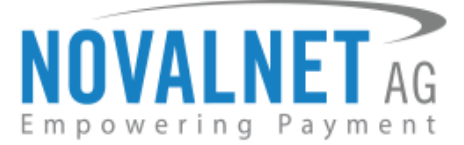

# 3.2.6 Select the predefined option for the product detail page

Choose the type of product which should be preselected on the product detail page.

| onvert this product to a subscription based product    |   |
|--------------------------------------------------------|---|
| Subscription & One-off purchase                        | ~ |
| lect the predefined option for the product detail page |   |
|                                                        |   |
| Subscription Product                                   | ~ |
| Subscription Product                                   | · |

Figure 51

# 3.2.7 Only subscription allowed

The below example shows how it appears when only the subscription option is configured for the product.

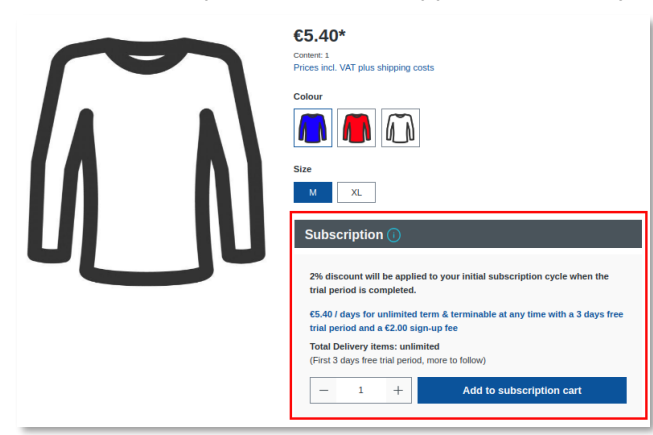

# Figure 52

# 3.2.8 Subscription Interval

Choose the subscription interval here for the period chosen in the following field.

| Subscription Interval | 0 |
|-----------------------|---|
| every                 | ~ |
| every                 | ~ |
| every 2nd             |   |
| every 3rd             |   |
| every 4th             |   |
| every 5th             |   |
| every 6th             | • |

#### Figure 53

# 3.2.9 Subscription Period

Choose the subscription period here based on the interval chosen in the previous field.

| bscription Period | 0 |
|-------------------|---|
| day               | ~ |
| day               | ~ |
| week              |   |
| month             |   |
| year              |   |

Figure 54

NOVALNET AG Payment Institution Gutenbergstr. 7 D-85748 Garching Tel.: +49 89 9230683-19 Fax: +49 89 9230683-11 E-Mail: <u>technic@novalnet.de</u> Tax id: DE254954139

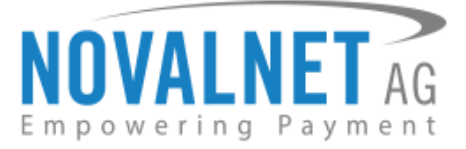

# 3.2.10 Expire after

Choose an expiration period after which the subscription should expire based on the subscription period chosen.

| Expire after | ?    |
|--------------|------|
| Never expire | ~    |
| Never expire | ~ Ô, |
| 1 day        |      |
| 2 days       |      |
| 3 days       |      |

#### Figure 55

# 3.2.11 Subscription Duration Options (Only for Multiple Subscription)

This field appears only when the **Multiple Subscription Option** is enabled. The recurring subscription duration can be set here, which includes daily, weekly, bi-weekly, monthly etc.

| ubscription Duration Options |   |
|------------------------------|---|
|                              | ~ |
| Daily                        |   |
| Weekly                       |   |
| Biweekly                     |   |
| Every 3 Weeks                |   |
| Monthly                      |   |
| Every 6 Weeks                |   |

Figure 56

# 3.2.12 Subscription Length (Only for Multiple Subscription)

This field appears only when the **Multiple Subscription Option** is enabled. The total number of recurring subscriptions can be entered here in numbers based on the duration set above. The period includes any free trial period provided before synchronizing the first renewal date. (Note: If the field is empty, the subscription will be executed endlessly.)

| Subscription Length | ? |
|---------------------|---|
| 0                   |   |
|                     |   |

#### Figure 57

# 3.2.13 Sign-up fee

Enter an initial sign-up fee for a subscription product. It adds a one-time fixed amount payment, which is taken upfront on subscribing to a product.

| ign-up fee | 0 |
|------------|---|
| 5.9        | € |
|            |   |

Figure 58

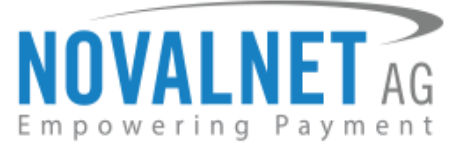

# 3.2.14 Free trial

Select the duration for the Free trial for a product.

| Free trial             |   |
|------------------------|---|
| 1 day                  | ~ |
| Free trail not allowed | î |
| 1 day                  | ~ |
| 2 days                 |   |
| 3 days                 |   |
| 4 days                 |   |
| 5 days                 | • |

# Figure 59

# 3.2.15 Free trial period

Choose a free trial period for the subscription product.

| Free trial period | 0 |
|-------------------|---|
| days              | ~ |
| days              | ~ |
| weeks             |   |
| months            |   |
|                   |   |

#### Figure 60

# 3.2.16 Description text on detail page

Enter the text that will be displayed on the subscription product information page.

| Description text on detail page                           | - 1 |
|-----------------------------------------------------------|-----|
| Enter the text want to display in the product detail page |     |
|                                                           | 11  |

# 3.2.17 Discount Settings

Figure 61

Enter the discount value in Percentage or Absolute that will be applied for the different subscription recurring (Ex, All recurring, only for first recurring and only for last recurring) value during checkout.

| Discount Settings    |   |       |     |
|----------------------|---|-------|-----|
| Discount applied for |   |       |     |
| All recurrings       |   |       | ~   |
| Туре                 |   | Value | (2) |
| Percentage           | ~ | 0     | %   |
|                      |   |       |     |

#### Figure 62

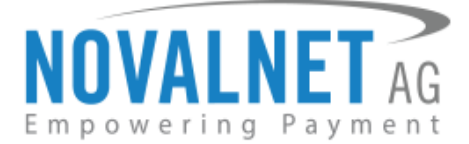

# 3.2.17.1 Subscription Period (Only for Multiple Subscription)

The **subscription period** discount type helps you add multiple discounts to different subscription periods during checkout.

Refer to the steps to allow multiple Discount for the different subscription periods,

Step 1: Select the Subscription period under the Discount applied for

# Step 2: Click Allow Multiple Discounts

| Discount Settings    |          |                          |
|----------------------|----------|--------------------------|
| Discount applied for | <u>_</u> |                          |
| Subscription period  | ~        | Allow Multiple Discounts |
|                      |          |                          |

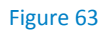

**Step 3:** Enter the values in the appropriate fields and click **Save Discount** as shown.

| Subscription Discount Settings | ×             |
|--------------------------------|---------------|
| Discount period type *         |               |
| Daily                          | ~             |
| Discount pricing type *        |               |
| Percentage                     | ~             |
| Value *                        |               |
| 1                              | %             |
|                                |               |
|                                | Save Discount |
|                                |               |

Figure 64

The saved discount entry is displayed below.

| Discount Settings    |                       |                     |     |
|----------------------|-----------------------|---------------------|-----|
| Discount applied for | 0                     |                     |     |
| Subscription period  | ~ Al                  | low multiple discou | nts |
|                      |                       |                     | I   |
| Discount period type | Discount pricing type | Value               |     |
| Daily                | Percentage            | 1                   |     |

Figure 65

NOVALNET AG Payment Institution Gutenbergstr. 7 D-85748 Garching Tel.: +49 89 9230683-19 Fax: +49 89 9230683-11 E-Mail: <u>technic@novalnet.de</u> Tax id: DE254954139

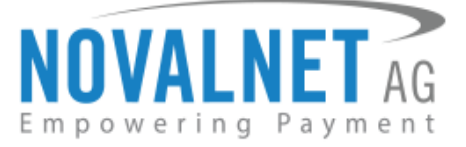

icon and select the "Edit" option as shown

To update the discount for your subscription, click on the below.

| Discount period type | Discount pricing type | Edit<br>Delete |  |
|----------------------|-----------------------|----------------|--|
| Daily                | Percentage            | 1              |  |

#### Figure 66

Update the discount price type and the value under the **Subscription Discount Settings** as shown below.

•••

| Subscription Discount Settings | ×               |
|--------------------------------|-----------------|
| Discount peroid type *         | 0               |
| Daily                          |                 |
| Discount pricing type *        |                 |
| Percentage                     | ~               |
| Value *                        |                 |
| 1                              | %               |
|                                | Update discount |

#### Figure 67

•••

icon and select Delete, as shown

To delete the entry for the subscription discount, click on the below.

| Subscription Discount settings |                       |                          |  |  |  |  |  |  |
|--------------------------------|-----------------------|--------------------------|--|--|--|--|--|--|
| iscount applied for            | 0                     |                          |  |  |  |  |  |  |
| Subscription Period            | ~                     | Allow multiple discounts |  |  |  |  |  |  |
| Discount period type           | Discount pricing type | Edit                     |  |  |  |  |  |  |
|                                |                       | Delete                   |  |  |  |  |  |  |
| Daily                          | Absolute              | 10.25                    |  |  |  |  |  |  |

#### Figure 68

When delete is selected, there will be a confirmation popup for deleting the subscription discount.

| Warning                                                 |        | ×      |
|---------------------------------------------------------|--------|--------|
| Do you want to delete the Subscription discount period? |        |        |
|                                                         | Cancel | Delete |

# Figure 69

As soon as the **Delete** button is clicked, the entry for the subscription discount will be deleted from the section.

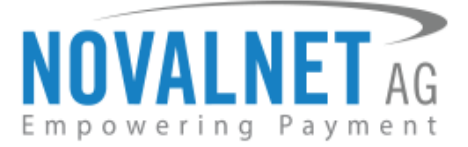

# 3.3 Readme instructions

# Tokenization creation during the initial call

The subscription plugin sends the `isSubscriptionOrder` flag in the RequestDataBag object during the Payment HandlerIdentifier function call. So, the payment provider can tokenize the card data based on the flag.

During recurring orders, the token generated helps identify the payment provider and process the recurring payment internally.

# **Recurring Payment handling**

For recurring payment handling, payment providers should add the new `**recurring**` function in their **Payment HandlerIdentifier** file for process the recurring payment.

For SynchronousPaymentHandler:

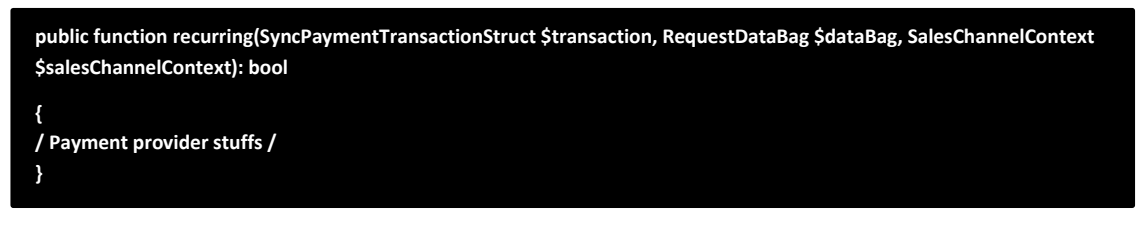

For AsynchronousPaymentHandler:

public function recurring(AsyncPaymentTransactionStruct \$transaction, RequestDataBag \$dataBag, SalesChannelContext \$salesChannelContext): bool

{

/ Payment provider stuffs /

}

25

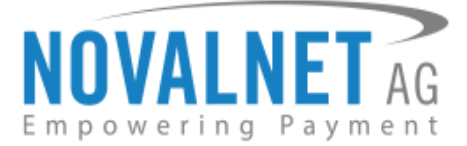

# **4 MANAGING RECURRING PROFILES**

# 4.1 Subscription orders overview

Manage the subscription profiles by navigating to **Orders**  $\rightarrow$  **Subscription** as shown below.

| 6   | Administration • |                  |
|-----|------------------|------------------|
| Ø   | Dashboard        |                  |
| Ф   | Catalogues       |                  |
| ĉ   | Orders 🔶 1       | Overview         |
| ŝ   | Customers        | Subscription 🔶 2 |
| G   | Content          |                  |
| ₽   | Marketing        |                  |
| -0: | Extensions       |                  |
| ٢   | Settings         |                  |

# Figure 70

Click **View** to the right of an order as shown below.

| G **   | dministration • |   | Subscriptions v     |               |               |              |        |          |                     | Q               | ٢                         | 4 |   |
|--------|-----------------|---|---------------------|---------------|---------------|--------------|--------|----------|---------------------|-----------------|---------------------------|---|---|
| 🕐 Das  | shboard         |   |                     | Orders (1     | )             |              |        |          |                     |                 |                           |   |   |
| Cat    | talogues        | 0 | Subscription Number | Sales Channel | Customer name | Order Amount | Status | Interval | Subscription Length | Created         | Ending Date ···· ^        |   | 5 |
| C) Ord | ders            |   | 10047               | Demoshop      | Norbert Maier | €36.45       | Active | 1 Dav(s) | 6 Dav(s)            | 25 January 2024 | 10 February 2024 at 09:38 |   |   |
| Ove    | erview          |   |                     |               |               |              |        |          |                     |                 | View                      |   | Y |
| Sub    | bscription      |   |                     |               |               |              |        |          |                     |                 | Delete                    |   |   |
| _      |                 |   |                     |               |               |              |        |          |                     |                 |                           | _ | _ |

# Figure 71

The subscription details will be displayed under **Overview** as shown below.

| scription                     | Edit Product Manual Execution                  |
|-------------------------------|------------------------------------------------|
| rview Transactions            |                                                |
| Details                       |                                                |
| Subscription No : 10047       | €36.45<br>25 January 2024 at 04:34             |
| Delivery Interval<br>1 Day(s) | Next recurring<br>6 February 2024 at 09:38 🔗   |
| Duration<br>6 Day(s)          | Ending Date<br>10 February 2024 at 09:38       |
| Free Trial<br>NIL             | Last Executed Date<br>5 February 2024 at 09:38 |
| Current Payment Method        |                                                |
| Prepayment                    |                                                |

Figure 72

26

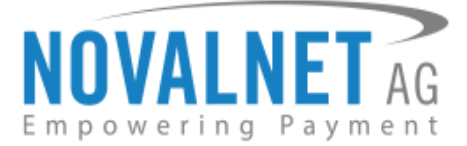

# 4.2 Recurring profile overview

You can view the recurring order details in the **Transactions** menu, as shown below.

| Catalogues               |   |                       |              |         |                    |
|--------------------------|---|-----------------------|--------------|---------|--------------------|
| Orders                   |   | Overview Transactions |              |         |                    |
| <mark>앉</mark> Customers |   |                       |              |         |                    |
| Centent                  |   |                       |              |         |                    |
| 📢 Marketing              |   | Order history         |              |         |                    |
| - Extensions             |   |                       |              |         |                    |
| Settings                 |   | Cycle                 | Order number | Status  | Date               |
|                          | ~ | Free Trial            | 10044        | Success | 10 May 2022, 13:27 |
| Sales Channels           | ÷ | 1                     | 10057        | Success | 11 May 2022, 10:27 |
| 🗇 Headless               |   |                       |              |         |                    |
| 🗑 Saleschannel           | 0 |                       |              |         |                    |
| Storefront               | ⊘ |                       |              |         |                    |

#### Figure 73

# 4.3 Manual order creation

**Manual Execution** button will be available inside a subscription order, using which merchant can create a recurring order without waiting for the cron to run.

| view Transactions             |                                                |
|-------------------------------|------------------------------------------------|
| Details                       |                                                |
| Subscription No : 10047       | € <b>36.45</b><br>25 January 2024 at 04:34     |
| Delivery Interval<br>1 Day(s) | Next recurring<br>6 February 2024 at 09:38 🔗   |
| Duration<br>6 Day(s)          | Ending Date<br>10 February 2024 at 09:38       |
| Free Trial<br>NIL             | Last Executed Date<br>5 February 2024 at 09:38 |
| Current Payment Method        |                                                |

#### Figure 74

An overlay will confirm recurring order creation once the manual order creation is clicked.

| Manual execution for recurring payments                  |          | ×        |
|----------------------------------------------------------|----------|----------|
| Are you sure you want to run the next recurring cycle ma | anually? |          |
|                                                          | Back     | Continue |

Figure 75 Click **Continue** to create a reccuring order.

)7

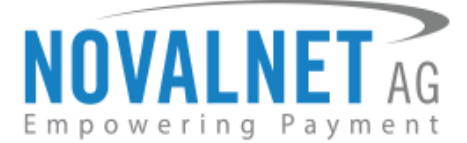

# 4.4 Subscription change payment

Changing the payment method in the shop front-end (For end users)

Under **My Account**  $\rightarrow$  **My Subscriptions**, the end user can change the payment method used for paying a particular subscription as shown below.

| Hello, Norbert Norbert                                                                                                    | Subscription #1004                                                |                          |                                                                   |   |
|----------------------------------------------------------------------------------------------------|-------------------------------------------------------------------|--------------------------|-------------------------------------------------------------------|---|
| Overview                                                                                                    | Billing address                                                   |                          | Shipping address                                                  |   |
| Your profile<br>Addresses<br>Payment methods                                                                                                    | Norbert Norbert<br>Hauptstr, 9<br>66862 Kaiserslautern<br>Germany |                          | Norbert Norbert<br>Hauptstr, 9<br>66862 Kaiserslautern<br>Germany |   |
| Orders<br>My Subscriptions                                                                                                    | Subscription Details                                              |                          | Subscription Information                                          |   |
| ⊖→ Log out                                                                                                    | Billing Period<br>1 days cycle repeats until canceler             | d                        | Current Running Cycle                                             |   |
|                                                                                                    | Trial Period<br>NIL                                               |                          | Remaining Cycle<br>Until Canceled                                 |   |
|                                                                                                    | Recurring Amount<br>€5.40 + SHIPPING COST                         |                          | Next Renewal Date<br>30 Aug 2023 🔗                                |   |
|                                                                                                    | Prepayment                                                        |                          |                                                                   |   |
|                                                                                                    |                                                                   | Figure 76                |                                                                   |   |
| hange recurring payı                                                                                                    | ment method                                                       |                          | ×                                                                 |   |
|                                                                                                    |                                                                   |                          |                                                                   | 1 |
| Credit/Debit Cards                                                                                                    |                                                                   |                          | VISA 🖲                                                            |   |
|                                                                                                    |                                                                   |                          |                                                                   |   |
| The amount will be debite                                                                                                    | ed from your credit card once the order is                        | submitted                |                                                                   |   |
| The amount will be debite                                                                                                    | ed from your credit card once the order is                        | submitted                |                                                                   |   |
| The amount will be debite<br>Card holder name<br>Norbert Norbert                                                                                                    | ed from your credit card once the order is                        | submitted                |                                                                   |   |
| The amount will be debite Card holder name Norbert Norbert Card number                                                                                                    | ed from your credit card once the order is                        | submitted                |                                                                   |   |
| The amount will be debite Card holder name Norbert Norbert Card number XXXX XXXX XXXX XXXX                                                                                                    | ed from your credit card once the order is                        | submitted                |                                                                   |   |
| The amount will be debite Card holder name Norbert Norbert Card number XXXX XXXX XXXX X Expiry date                                                                                                    | ed from your credit card once the order is                        | submitted<br>CVC/CVV/CID |                                                                   |   |
| The amount will be debite Card holder name Norbert Norbert Card number XXXX XXXX XXXX X Expiry date MM / YY                                                                                                    | ed from your credit card once the order is                        | Submitted                |                                                                   |   |
| The amount will be debite Card holder name Norbert Norbert Card number XXXX XXXX XXXX X Expiry date MM / YY Google Pay                                                                                                    | ed from your credit card once the order is                        | submitted                | (6 Pay)                                                           |   |
| The amount will be debite Card holder name Norbert Norbert Card number XXXX XXXX XXXX XX Expiry date MM / YY Google Pay Direct Debit SEPA                                                                                                    | ed from your credit card once the order is                        | submitted                | 6Pw)                                                              |   |
| The amount will be debite Card holder name Norbert Norbert Card number XXXX XXXX XXXX X Expiry date MM / YY Google Pay Direct Debit SEPA Cash on delivery Payment upon receipt                                                                                | ed from your credit card once the order is                        | submitted                | (GPay)                                                            |   |
| The amount will be debite Card holder name Norbert Norbert Card number XXXX XXXX XXXX X Expiry date MM / YY Google Pay Direct Debit SEPA Cash on delivery Payment upon receipt Pay in advance and ge                                                          | ed from your credit card once the order is                        | submitted                | GPay)                                                             |   |
| The amount will be debite Card holder name Norbert Norbert Card number XXXX XXXX XXXX X Expiry date MM / YY Google Pay Direct Debit SEPA Cash on delivery Payment upon receipt Paid in advance Pay in advance and ge Invoice Payment by invoice. S            | ed from your credit card once the order is                        | submitted                |                                                                   |   |
| The amount will be debite Card holder name Norbert Norbert Card number XXXX XXXX XXX X Expiry date MM / YY Google Pay Direct Debit SEPA Cash on delivery Payment upon receipt Paid in advance Pay in advance and ge Invoice Payment by invoice. S Save Cancel | ed from your credit card once the order is                        | submitted                | (Fa)                                                              |   |

28

Tel.: +49 89 9230683-19 Fax: +49 89 9230683-11 E-Mail: <u>technic@novalnet.de</u> Tax id: DE254954139

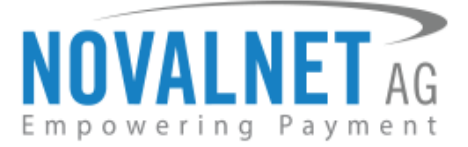

# 4.5 Switch Subscription

Update the products and Product quantity from the shop back-end (For Shop admin)

Novalnet Subscriptions provides a wide range of options to update the product and product quantity for any subscription orders; Under **Orders**  $\rightarrow$  **Subscription**, choose respective subscription orders and click **Edit Product** as shown below.

| Subscription            | Edit Product Manual Execution |
|-------------------------|-------------------------------|
| Overview Transactions   |                               |
| Details                 |                               |
| Subscription No : 10047 | €5.40                         |
| Active V                | 29 August 2023 at 11:52       |
| Delivery Interval       | Next recurring                |
| 1 Day(s)                | 30 August 2023 at 11:52 🔗     |
| Duration                | Ending Date                   |
| Endless Subscriptions   | Until Canceled                |
| Free Trial              | Last Executed Date            |
| NIL                     | 29 August 2023 at 11:52       |
| Current Payment Method  |                               |
| Prepayment              |                               |
|                         | Figure 78                     |
| Edit Product Details    | ×                             |

| roduct *                                   |              |
|--------------------------------------------|--------------|
| Variant product ( Size: XL   Colour: Red ) | ×            |
| uantity                                    |              |
| 2                                          |              |
|                                            |              |
|                                            |              |
|                                            | Back Confirm |

Figure 79

29

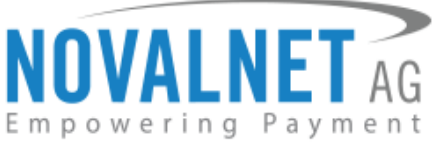

# Update the products and Product quantity from the shop front-end (For end users)

End users can update the product and product quantity for any subscription order, under My Account  $\rightarrow$  My Subscriptions as shown.

| Hello, Norbert RK<br>Overview | Subscrip                         | otion #10596 🛛 🗠  | tive     |                              |             | Suspend Cancel |
|-------------------------------|----------------------------------|-------------------|----------|------------------------------|-------------|----------------|
| Your profile                  | Billing addre                    | ss                |          | Shipping add                 | iress       |                |
| Addresses                     | Norbert Maier                    |                   |          | Norbert Maier                |             |                |
| Payment methods               | Hauptstr 9                       | autora            |          | Hauptstr 9                   | autora      |                |
| Orders                        | Germany                          | autern            |          | Germany                      | autern      |                |
| My Subscriptions              | Subscription                     | Details           |          | Subscription                 | Information |                |
| G→Log out                     | Billing Period<br>Recurrs 6 time | (s) 1 days cycle  |          | Current Runnin<br>1          | ng Cycle    |                |
|                               | Trial Period<br>NIL              |                   |          | Remaining Cyd<br>5           | le          |                |
|                               | Recurring Ame<br>€19.99 + SHIPF  | ount<br>PING COST |          | Next Renewal<br>6 Feb 2024 🔗 | Date        |                |
|                               | Current Payme<br>Prepayment 🖌    | ent Method<br>⋟   |          |                              |             |                |
|                               | Product Info                     | rmation           |          |                              |             |                |
|                               | Pos.                             | Product           | Quantity | Unit price                   | Subtotal    | Action         |
|                               | 1                                | RK Test Product   | 1        | €15.39                       | €15.39      | Edit Product   |

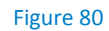

| witch Product and Quantity | ×             |
|----------------------------|---------------|
| Product*                   |               |
| Main Product ( Size:S )    | ~             |
| Quantity                   |               |
| 1                          |               |
|                            |               |
|                            | Close Confirm |
|                            | Close Conf    |

Figure 81

# 4.6 Renewal for an expired order

The **Renewal order button** will be available inside a subscription order when the order is in expired status; during this time, the merchant can renew an expired subscription order.

| 6'                                                                                                    | Administration •                                                   |     | All 😽 Find products, customers, orders                                              |                                                                                           | م                                 | 0 🗸 |
|----------------------------------------------------------------------------------------------------|--------------------------------------------------------------------|-----|-------------------------------------------------------------------------------------|-------------------------------------------------------------------------------------------|-----------------------------------|-----|
|                                                                                                    | Dashboard<br>Catalogues<br>Drefers<br>Dverview<br>Subscription     | < 6 | Overview Transactions                                                               |                                                                                           | Renewal                           |     |
| Кран<br>С≣с<br>С<br>С<br>С<br>С<br>С<br>С<br>С<br>С<br>С<br>С<br>С<br>С<br>С<br>С<br>С<br>С<br>С<br>С | Justomers<br>Sontent<br>Aarketing<br>Extensions<br>Settings        |     | Subscription No : 10309<br>Expired                                                  | Next recurring<br>4 February 2024 at 13:13                                                | €1.99<br>30 January 2024 at 13:13 |     |
| Sales C<br>ଲି ଜ<br>ଲି ମ<br>ଲି କ<br>ତି C                                                               | Channels ()<br>emoshop ()<br>eadless<br>uhebons ()<br>oblapse menu |     | Duration<br>4 Day(s)<br>Free Trial<br>1 Day(s)<br>Gurrent Payment Method<br>Invoice | Ending Date<br>4 February 2024 at 13:13<br>Last Executed Date<br>5 February 2024 at 05:05 |                                   |     |

#### Figure 82

NOVALNET AG Payment Institution Gutenbergstr. 7 D-85748 Garching Tel.: +49 89 9230683-19 Fax: +49 89 9230683-11 E-Mail: <u>technic@novalnet.de</u> Tax id: DE254954139

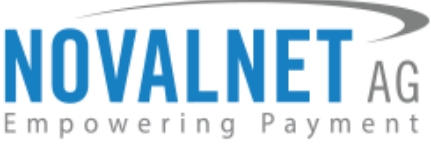

Once the **Renewal** button is clicked, an overlay will be shown for renewal order creation.

| Subscription Renewal    | ×            |
|-------------------------|--------------|
| Subscription Interval * | 0            |
| 1                       |              |
| Expire after            | 0            |
| Never expire            | ~            |
|                         |              |
|                         | Back Renewal |

#### Figure 83

Click on **Renewal** to create the renewal order.

# 4.6.1 Subscription Interval

This field is filled by default from the end customer's initial order.

| Subscription Interval * | 0 |
|-------------------------|---|
| 1                       |   |

#### Figure 84

# 4.6.2 Expire after

Choose a period after which the subscription expires.

| Expire after | 0 |
|--------------|---|
| Never expire | ~ |
| Never expire |   |
| 1 day        |   |
| 2 days       |   |
| 3 days       |   |
| 4 days       |   |
| 5 days       |   |
| 6 days       |   |
| 7 days       |   |
| 8 days       |   |
| 9 days       |   |
| 10 days      |   |

# Figure 85

# 4.7 Subscription Cancellation from Shop admin panel

To cancel the subscription, navigate to **Orders**  $\rightarrow$  **Subscription** in the shop admin panel and choose the subscription order. Next, change the status to **Cancelled** as shown below.

| 6                           | Administration                                                              | • |                | All 👻 Find produ                                                                      | ucts, customers, orders                                                                   |                                                                                            | م                                  | 0 🗘 |
|-----------------------------|-----------------------------------------------------------------------------|---|----------------|---------------------------------------------------------------------------------------|-------------------------------------------------------------------------------------------|--------------------------------------------------------------------------------------------|------------------------------------|-----|
| 0<br>6<br>0                 | Dashboard<br>Catalogues<br>Orders<br>Overview                               |   | <del>ت</del> > | Subscription Overview Transact                                                        | tions                                                                                     | Edit Pro                                                                                   | duct Manual Execution              |     |
| © ¢ ↓ 10 38                 | Subscription<br>Customers<br>Content<br>Marketing<br>Extensions<br>Settings |   |                | Details                                                                               | Subscription No : 10047<br>Active v<br>placeholder goes here<br>Active<br>Peerding Cancel | Next recurring<br>6 February 2024 at 09:38 Ø                                               | €36.45<br>25 January 2024 at 04:34 |     |
| Sale<br>Bi<br>Bi<br>Bi<br>C | s Channels<br>Demoshop<br>Headless<br>Suhehon<br>Collapse menu              |   |                | 1 Day(s)<br>Duration<br>6 Day(s)<br>Free Triat<br>NIL<br>Current Paymen<br>Prepayment | Support<br>Support<br>Support<br>Grading<br>Failed                                        | Ending Date<br>10 February 2024 at 09:38<br>Last Executed Date<br>5 February 2024 at 09:58 |                                    |     |

#### Figure 86

NOVALNET AG Payment Institution Gutenbergstr. 7 D-85748 Garching Tel.: +49 89 9230683-19 Fax: +49 89 9230683-11 E-Mail: <u>technic@novalnet.de</u> Tax id: DE254954139

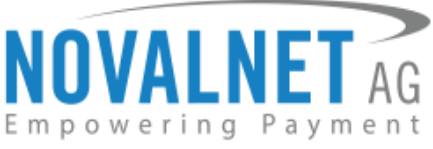

Soon after the order status changes, a cancel window appears. Enter a reason and click **Cancel** as shown below.

| Cancel                |      | ×      |
|-----------------------|------|--------|
| Cancellation Reason * |      |        |
|                       | Back | Cancel |

Figure 87

# 4.8 Subscription Suspend from Shop admin panel

You can suspend an existing subscription order for a certain period. Navigate to **Orders**  $\rightarrow$  **Subscription** in shop admin panel and choose the subscription order. Next, change the status to **Suspended**, as shown below.

| 6 Administration •                                | All V Find products, customers, orders P                                                                                                    | • 🗘 |
|---------------------------------------------------|----------------------------------------------------------------------------------------------------|-----|
| <ul> <li>Dashboard</li> <li>Catalogues</li> </ul> | C C Subscription Edit Product Manual Execution                                                                                                    |     |
| Crders                                            | Overview Transactions                                                                                                    |     |
| Subscription                                      |                                                                                                    |     |
| Customers                                         | Details                                                                                                    |     |
| Marketing                                         | Subscription No : 10047 €36.45<br>Active 25 January 2024 at 04:34<br>International Contemport                                                                                       |     |
| <ul> <li>Settings</li> </ul>                      | Active         Next recurring           Delivery Inter         Pending Cancel         6 February 2024 at 09-38            1 Dayley         On Hold         6 February 2024 at 09-38 |     |
| Sales Channels 💮                                  | Duration Cancelled Ending Date                                                                                                    |     |
| 簡 Demoshop ©                                      | 6 Day(s) Failed International Last Executed Date                                                                                                    |     |
| Headless                                          | Free Triat Last Executed Date NIL 5 February 2024 at 09:58                                                                                                    |     |
| Collapse menu                                     | Current Payment Method Prepayment                                                                                                    |     |

#### Figure 88

After changing the status to **Suspended**, an overlay will be shown in order suspension confirmation. Choose the reason for suspending the order and click **Suspend** as shown below.

| Suspend          | ×         |
|------------------|-----------|
| Suspend Reason * |           |
|                  | Back      |
|                  | Figure 89 |

32

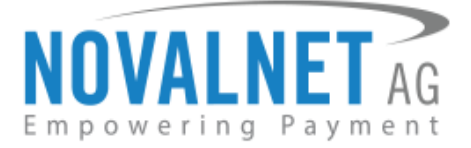

# 4.9 Reactivate subscriptions

You can reactivate the suspended or cancelled subscription order after certain period of time. Navigate to **Orders** → **Subscription** in the shop admin panel and choose the subscription order. Next, change the status to **Active** as shown below.

| 6     | Administration • | All V Find products, customers, orders D                                                | 4 |
|-------|------------------|-----------------------------------------------------------------------------------------|---|
| Ø     | Dashboard        | < 🔂 Subscription                                                                        |   |
| Ъ     | Catalogues       |                                                                                         |   |
| ۵     | Orders           | Overview Transactions                                                                   |   |
| R     |                  |                                                                                         |   |
| G     |                  |                                                                                         |   |
| Å     | Marketing        | Subscription No : 10075         €10.00           Suspended         12 April 2022, 06:43 |   |
| -@:   | Extensions       | placeholder goes here                                                                   |   |
| 0     | Settings         | Delivery Interva<br>Pending<br>1 Day(s) Pending Cancel 11 July 2022, 00:00              |   |
|       |                  | Duration Suspended Ending Date                                                          |   |
| Sales | Channels 🕀       | Endless Subscript Cancelled Until Canceled                                              |   |
| 圌     |                  | Free Trial         Last Executed Date           90 Dav(s)         18 May 2022, 10:17    |   |
| 圌     |                  | Suspended Date Suspended Reason                                                         |   |
| ٢     | Headless         | 18 May 2022, 10:17 NIL                                                                  |   |

Figure 90

Once the order status is changed to **Active**, an overlay will be shown for order active confirmation. Click **Active** as shown below.

| Active                             |      | ×      |
|------------------------------------|------|--------|
| Are you sure you want to continue? |      |        |
|                                    | Back | Active |

Figure 91

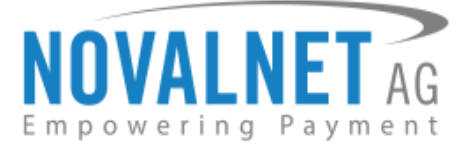

# **5 UNINSTALLATION**

To uninstall the Novalnet Subscription Plugin, please follow the steps below:

**Step 1:** Navigate to **Extensions** → **My extensions** as shown below.

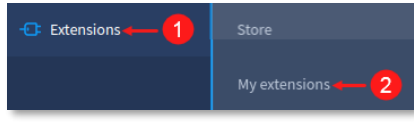

Figure 92

**Step 2:** Then click O the toggle switch to deactivate the **Subscriptions** plugin as shown below.

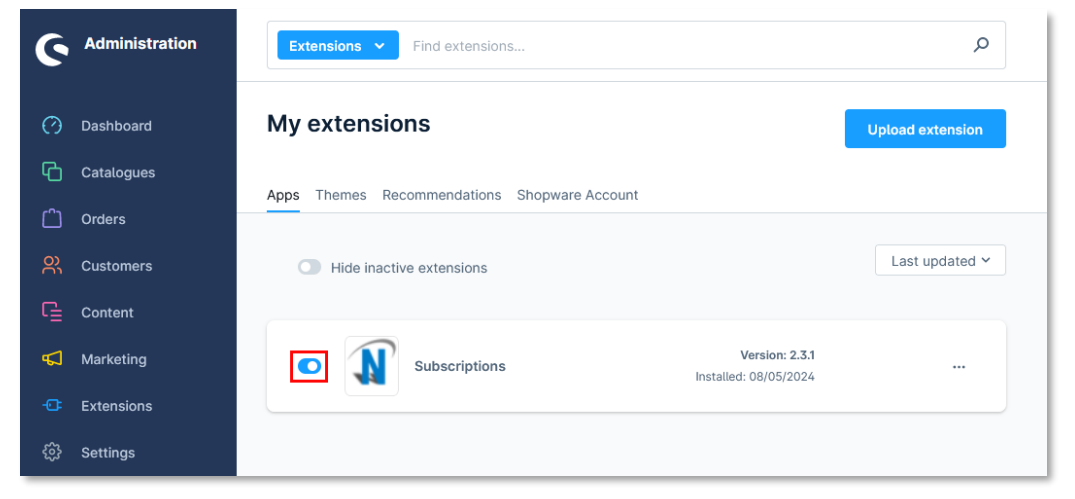

# Figure 93

Step 3: To uninstall the Novalnet Subscription plugin, click Uninstall as shown below.

| 6   | Administration | Extensions V Find extensions                 | Q                |
|-----|----------------|----------------------------------------------|------------------|
| Ø   | Dashboard      | My extensions                                | Upload extension |
| Ф   | Catalogues     | Apps Thomas Decommondations Shanuare Account |                  |
| Ê   | Orders         | Apps memes recommendations shopware Account  |                  |
| လို | Customers      | Hide inactive extensions                     | Last updated ¥   |
| G   | Content        |                                              |                  |
| Å   | Marketing      | Subscriptions (inactive)     Version: 2.3.1  | •••              |
|     | Extensions     | induited. 00/00/2024                         | Uninstall        |
|     | Settings       |                                              |                  |

#### Figure 94

**Step 4:** Click Otoggle to **Remove all plugin data permanently** and click **Uninstall** as shown below.

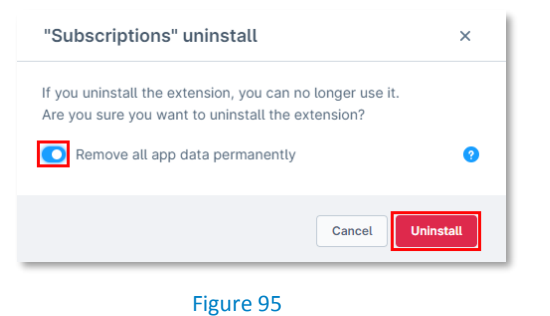

NOVALNET AG Payment Institution Gutenbergstr. 7 D-85748 Garching Tel.: +49 89 9230683-19 Fax: +49 89 9230683-11 E-Mail: <u>technic@novalnet.de</u> Tax id: DE254954139

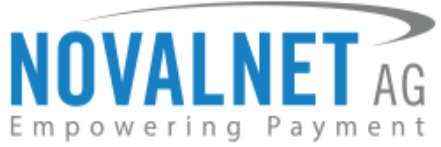

**Step 5:** To delete the Novalnet Subscription plugin, click **Remove** as shown below.

| 6   | Administration | Extensions 💙 Find extensions                 | Q                |
|-----|----------------|----------------------------------------------|------------------|
| 0   | Dashboard      | My extensions                                | Upload extension |
| С   | Catalogues     |                                              |                  |
| ĉ   | Orders         | Apps Themes Recommendations Shopware Account |                  |
| e,  | Customers      | Hide inactive extensions                     | Last updated ~   |
| ſ   | Content        |                                              |                  |
| Å   | Marketing      | Subscriptions     Version: 2.3.1             | Install          |
| ÷©÷ | Extensions     |                                              | Remove           |
| ŝ   | Settings       |                                              |                  |

#### Figure 96

**Step 6:** In the pop-up notification, click **Remove** as shown below.

| "Subscriptions" remove                                                                                   | ×      |
|----------------------------------------------------------------------------------------------------|--------|
| If you remove the extension, you can no longer use it.<br>Are you sure you want to remove the extension? |        |
| Cancel                                                                                                   | Remove |

Figure 97

# **6 TECHNICAL SUPPORT THROUGH NOVALNET**

For any questions or further enquiries, please contact one of the following departments per your requirements. Our in-house experts are ready to assist you in case of queries or issues.

For installation assistance contact technic@novalnet.de or call +49 89 9230683-19.

If you have any recommendations or suggestions for improvement, kindly share your thoughts with us at technic@novalnet.de or call us at +49 89 9230683-19.

For a **merchant account, new payment plugin or additional payment methods,** please get in touch with <u>sales@novalnet.de</u> or call +49 89 9230683-20.

Are you happy with our service and support? Please spend a few minutes to share your success <u>here</u>.

For our License details see the Freeware License Agreement.